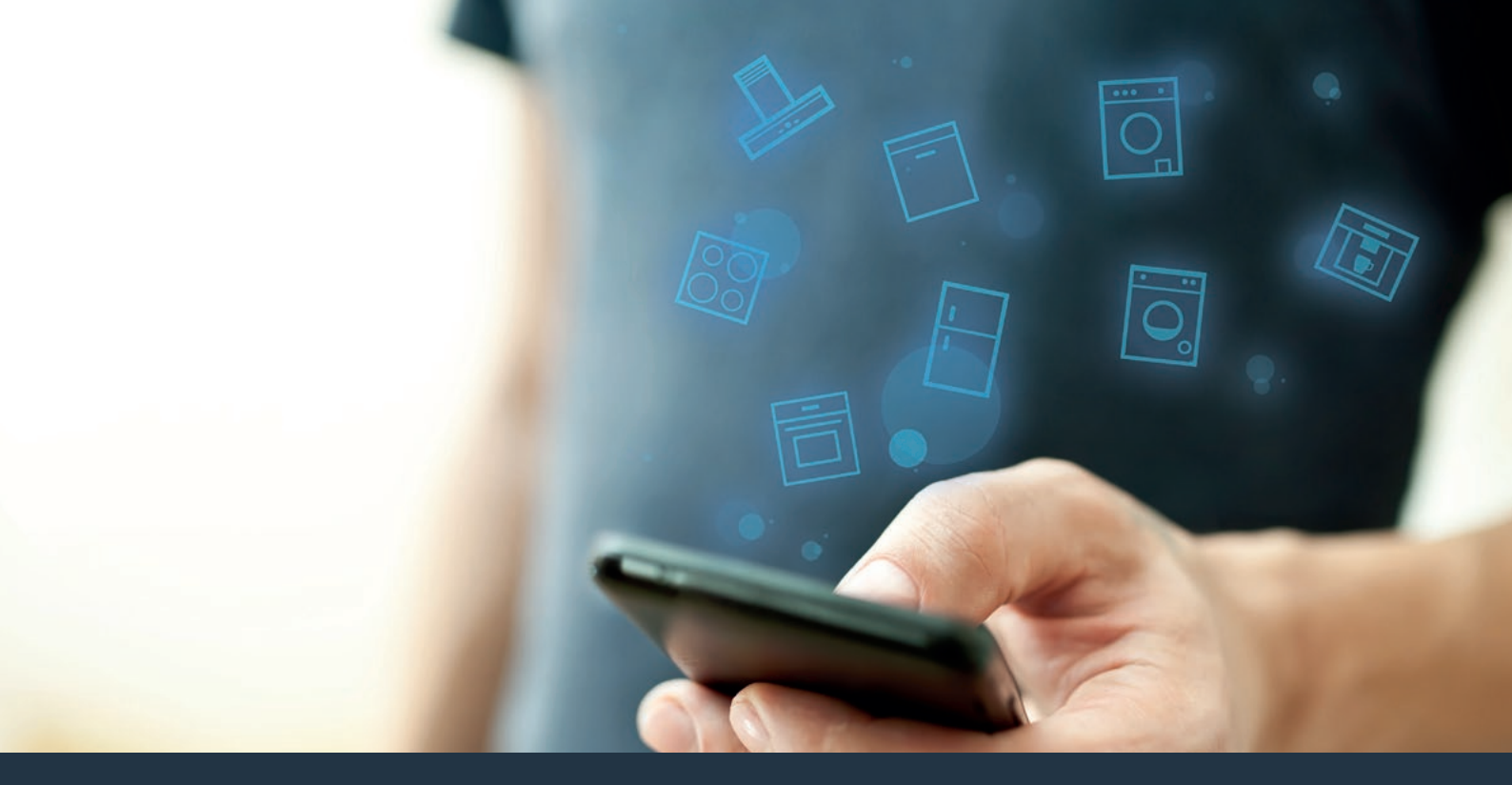

Свържете Вашия домакински уред – с бъдещето. Ръководство за бърз старт

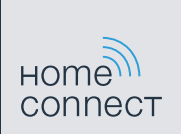

## Бъдещето започва още сега във Вашето домакинство! Радваме се, че използвате Home Connect \*

Поздравления за покупката на Вашия домакински уред с технологии от бъдещето, който още отсега ще направи ежедневието Ви по-лесно и по-приятно.

#### По-удобно.

С Home Connect управлявате Вашите домакински уреди когато и където пожелаете. Съвсем лесно и интуитивно чрез смартфон или таблет. Така си спестявате излишна работа и чакане и следователно разполагате с повече време за нещата, които наистина са важни за Вас.

#### По лесно.

Извършете лесно работните настройки, например на звукови сигнали или индивидуални програми, посредством прегледния сензорен екран на приложението. Това става още по-лесно и прецизно, отколкото на самия уред, и всички данни, указания за употреба, както и многобройни видеоклипове с инструкции са на Ваше разположение по всяко време.

#### В мрежа.

Вдъхновете се и се възползвайте от многобройните допълнителни предложения, специално адаптирани според Вашите уреди: колекции от рецепти, съвети за употреба на уреда и много други. Подходящите принадлежности можете да поръчате по всяко време само с няколко щраквания.

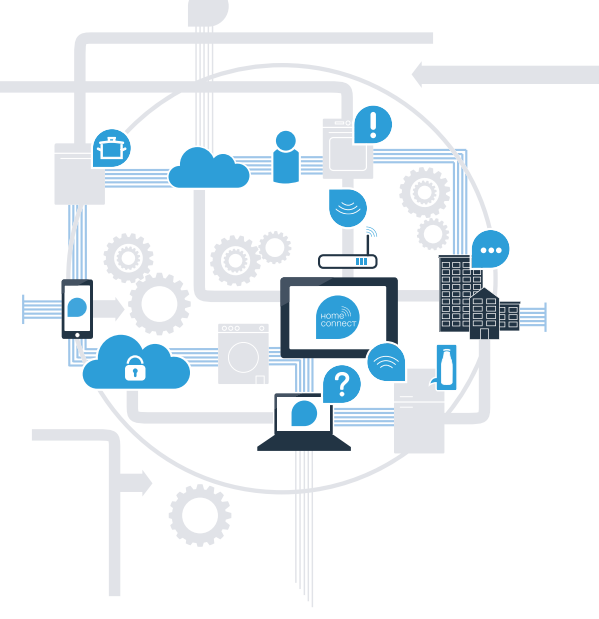

\* Наличността на функцията Home Connect зависи от наличността на услугите Home Connect във Вашата страна. Услугите Home Connect не са налични във всяка страна. Допълнителна информация по темата ще намерите на www.home-connect.com.

#### От какво се нуждаете, за свържете Вашия абсорбатор с Home Connect?

- Смартфон или таблет с актуалната версия на съответната операционна система.

Покритие на домашната мрежа (Wi-Fi) на мястото на инсталиране на домакинския уред.
Име и парола на Вашата домашна мрежа (Wi-Fi):

Име на мрежа (SSID):

Парола (Кеу):

#### Три стъпки за улеснено ежедневие:

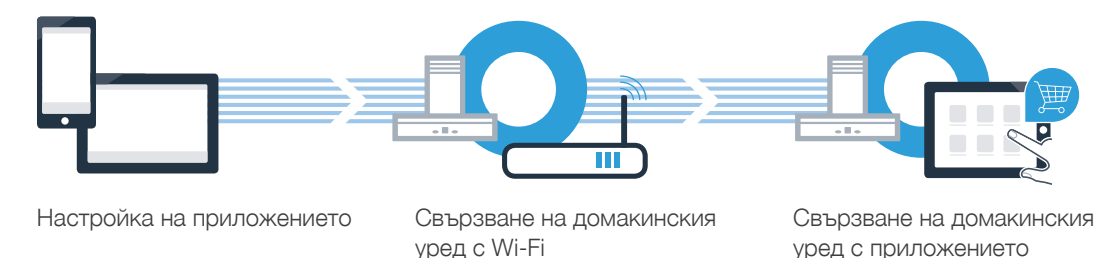

### Стъпка 1: Настройте приложението Home Connect

A Отворете на смартфона или таблета си App Store (за уреди на Apple) респ. Google Play Store (за уреди с Android).

В Store въведете термина за търсене "Home Connect".

( C ) Изберете приложението Home Connect и го инсталирайте на Вашия смартфон или таблет.

ПРЕДЛАГА СЕ В

Google Play

Стартирайте приложението и настройте Вашия достъп до Home Connect. Приложението ще Ви преведе през процеса по регистрация. Накрая си отбележете Вашия имейл адрес и Вашата парола.

Данни за достъп до Home Connect:

Имейл:

Свали от

App Store

( B )

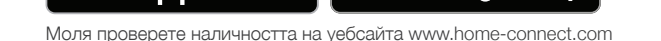

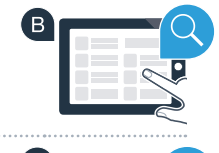

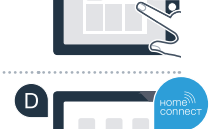

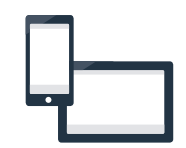

Парола:

### Стъпка 2 (първо пускане): Свържете Вашия абсорбатор с Вашата домашна мрежа (Wi-Fi)

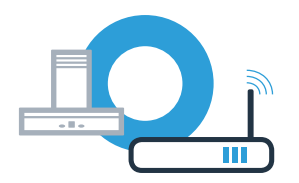

Свържете домакинския електроуред.

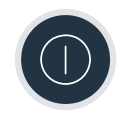

В Проверете дали Вашият домашен рутер разполага с WPS функция (автоматично свързване). Някои рутери разполагат напр. с WPS бутон. (Информация за това ще откриете в наръчника на Вашия рутер.)

C Разполага ли Вашият рутер с WPS функция (автоматично свързване)?

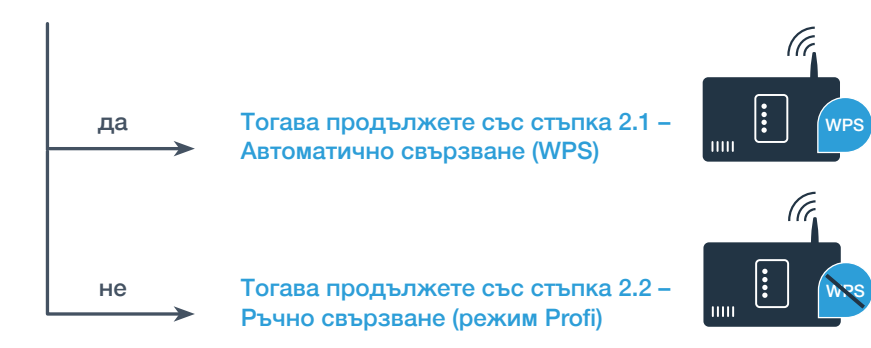

За да свържете абсорбатора с домашната мрежа, трябва абсорбаторът и лампата да са изключени. По всяко време можете да прекъснете процедурата като натиснете 🛈

Задръжте символите 🖧 и 🕏 върху Вашия абсорбатор натиснат, докато индикациите 🛜 и – не започнат да мигат.

🖪 Завъртете пръстена за обслужване надясно докато 穼 и l не започнат да мигат.

С Активирайте през следващите 2 минути WPS функцията на Вашия домашен рутер. (Някои рутери имат напр. копче WPS/Wi-Fi. Информация за това ще откриете в наръчника на Вашия рутер.)

При успешно свързване с домашната мрежа мигат 穼 и 3 в полето за индикация и сега можете да свържете своя абсорбатор с приложението Home Connect.

В полето за индикация мигат 穼 и 2 (ръчно свързване). Не успя да се осъществи връзка в рамките на 2 минути. Проверете дали Вашият абсорбатор се намира в обсега на домашната мрежа (Wi-Fi) и повторете при нужда процедурата или се регистрирайте ръчно според стъпка 2.2.

## Стъпка 2.1: Автоматично свързване на Вашия абсорбатор с Вашата домашна мрежа (Wi-Fi)

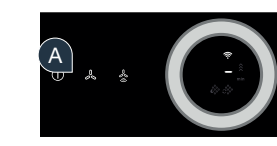

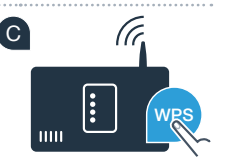

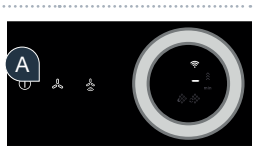

## Стъпка 2.1: Автоматично свързване на Вашия абсорбатор с Вашата домашна мрежа (Wi-Fi)

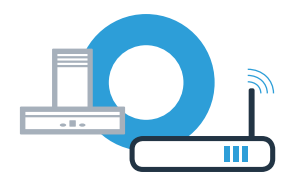

• Отворете за тази цел приложението Home Connect и следвайте указанията, за да потвърдите свързването и да завършите процедурата.

В панела за обслужване индикацията 穼 вече не мига. Процедурата по регистриране е завършена.

Вие свързахте успешно Вашия абсорбатор. Сега можете да използвате всички предимства на приложението Home Connect!

Символът Wi-Fi угасва: Не можа да се установи свързване към приложението Home Connect. Повторете процедурата или свържете Вашия абсорбатор ръчно.

### Стъпка 2.2: Ръчно свързване на Вашия абсорбатор с Вашата домашна мрежа (Wi-Fi)

За да свържете абсорбатора с домашната мрежа, трябва абсорбаторът и лампата да са изключени. По всяко време можете да прекъснете процедурата като натиснете 🛈

Задръжте символите 🖧 и 🖄 върху Вашия абсорбатор натиснат, докато индикациите 奈 и – не започнат да мигат.

🖪 Завъртете пръстена за обслужване надясно докато 奈 и 2 не започнат да мигат.

( C ) За целта влезте в общото меню за настройки на Вашия смартфон или таблет (мобилно устройство) и извикайте Wi-Fi настройките.

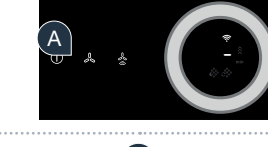

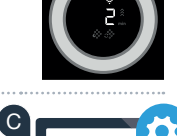

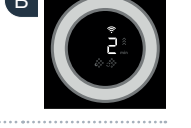

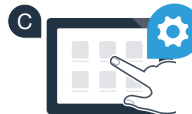

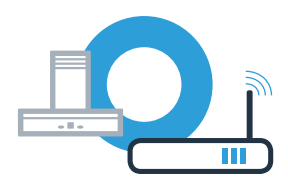

## Стъпка 2.2: Ръчно свързване на Вашия абсорбатор с Вашата домашна мрежа (Wi-Fi)

Свържете Вашия смартфон или таблет с Wi-Fi мрежата (SSID) **"HomeConnect"** (Wi-Fi паролата [Key] също е "HomeConnect"). Процесът на свързване може да отнеме до 60 секунди!

След успешното свързване отворете приложението Home Connect на Вашия смартфон или таблет.

Приложението сега ще търси няколко секунди Вашия абсорбатор. Когато абсорбаторът (домакински уред) бъде намерена, се показва – ако все още не е – изискване за въвеждане на името на мрежата (SSID) и паролата (Key) на Вашата домашна мрежа (Wi-Fi) в съответните полета.

G След това натиснете върху "Предаване към домакинския електроуред".

При успешно свързване с домашната мрежа мигат 🛜 и 3 в полето за индикация и сега можете да свържете своя абсорбатор с приложението Home Connect.

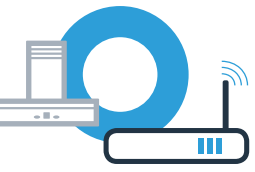

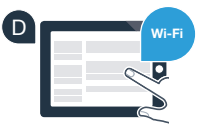

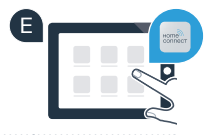

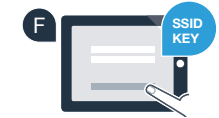

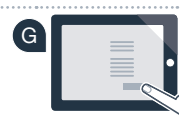

# Стъпка 2.2: Ръчно свързване на Вашия абсорбатор с Вашата домашна мрежа (Wi-Fi)

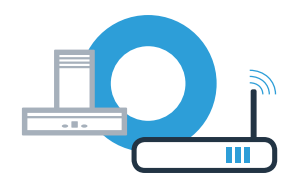

Отворете за тази цел приложението Home Connect и следвайте указанията, за да потвърдите свързването и да завършите процедурата.

В панела за обслужване индикацията 🛜 вече не мига. Процедурата по регистриране е завършена.

Вие свързахте успешно Вашия абсорбатор. Сега можете да използвате всички предимства на приложението Home Connect!

Символът Wi-Fi угасва: Не можа да се установи свързване към приложението Home Connect. Повторете процедурата.

### Свързване на Вашия абсорбатор с още един профил в Home Connect

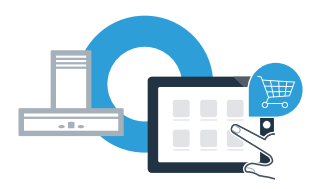

Вашият абсорбатор трябва да се свърже с мрежата и приложението трябва да е отворено.

Задръжте символите 🖧 и 🕏 върху Вашия абсорбатор натиснат, докато индикациите 穼 и З не започнат да мигат.

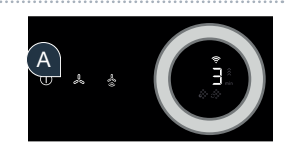

B Следвайте последните указания на приложението, за да потвърдите връзката и да завършите процедурата.

В панела за обслужване индикацията 穼 вече не мига. Процедурата по регистриране е завършена.

Вие свързахте успешно Вашия абсорбатор. Сега можете да използвате всички предимства на приложението Home Connect!

## Home Connect: бъдеще в мрежа със силни партньори.

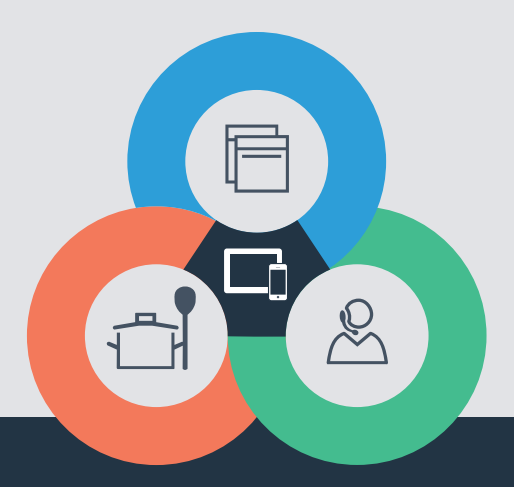

Имате въпроси или желаете да се обърнете към горещата линия на Home Connect Service? Тогава ни посетете на адрес www.home-connect.com

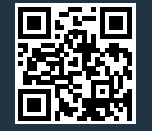

#### Home Connect представлява услуга на Home Connect GmbH.

Apple App Store и iOS са марки на Apple Inc. Google Play Store и Android са марки на Google Inc. Wi-Fi е марка на Wi-Fi Alliance.

bg (9708) 9001285368